## 學友社第三十三屆

全港中學生十大新聞選舉學生投票網址

## http://ttnelection.top10news.org/

- 1. 是次投票對象為有參與全港中學生十大新聞選舉總選的學校學生。
- 2. 投票登記填寫的個人資料,僅用作核對投票資格之用。
- 3. 每人只可投票一次, 重複投票只會計算最後一次投票選擇。
- 4. 請細心閱覽 30 則候選新聞,選出個人心目中的「十大新聞」。

## 步驟一:投票

1. 每則候選新聞附有標題及簡介,請按「向下箭咀」閱覽全部內容。

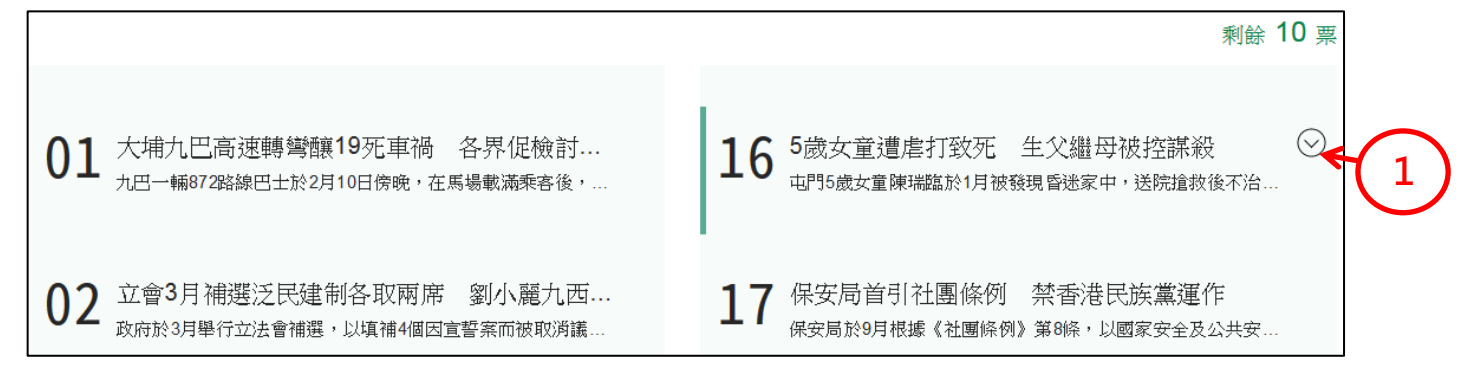

- 如確認選擇該則新聞,請點擊一下,該則新聞會以深綠色顯示。如需取消,請再點擊一下, 該則新聞會變回淺綠色。
- 3. 每當投選一則新聞後,系統會顯示剩餘票數。當票數顯示為「0」則代表已投選 10 則新聞。

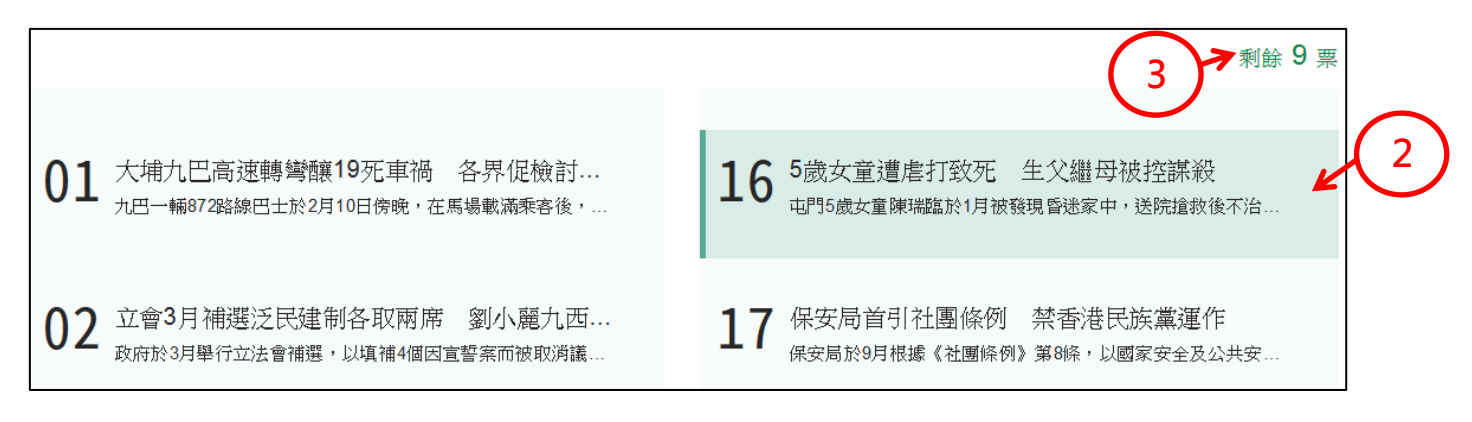

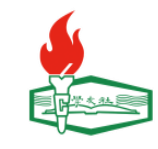

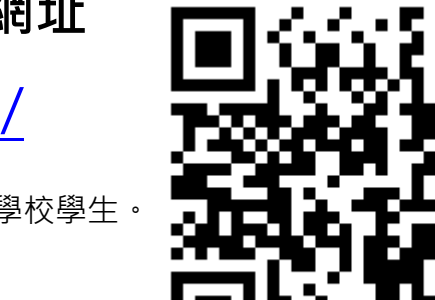

步驟二:填寫資料及遞交

- 1. 選擇所屬學校
- 2. 選擇班級
- 3. 填寫姓名
- 4. 填寫學號
- 5. 完成後按「我不是自動程式」及「遞交」

請填寫個人資料

| 1 所屬中學   請選擇   3 | ▼      | 2                              | ▼ |
|------------------|--------|--------------------------------|---|
|                  | 5 发不是自 | 動程式<br>FECAPTCHA<br>私題權政策 - 條款 |   |

## 步驟三:填寫活動問卷

遞交投票結果後,頁面將會顯示「成功投票」。請繼續按「前往問卷」,回答問卷內的各項問題。

|                          | 請填寫個人資料                                                     |  |
|--------------------------|-------------------------------------------------------------|--|
| 所屬中學<br>請選擇<br>姓名<br>請填寫 | 成功投票<br>感謝參與學友社全港中學生十大新聞選舉,煩請繼續登入以下意見收集連結以<br>完成程序。<br>前往問卷 |  |

如對投票有任何問題,請向校內負責老師查詢。

追蹤我們:

Facebookhttps://www.facebook.com/hyc.org.hk/Instagramhttps://www.instagram.com/hyc1949/